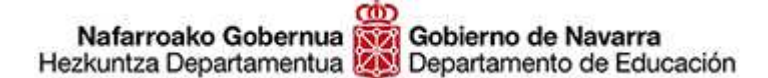

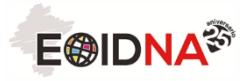

# MATRÍCULA PROGRAMA DE COLABORACIÓN CON SECUNDARIA 2018-19 Tutorial

Este curso hemos modificado el procedimiento de matrícula con el objetivo de simplificarlo, optimizar los recursos disponibles y facilitar el proceso tanto al profesorado colaborador como al alumnado.

La matrícula en todos los idiomas y niveles se realizará online. En el caso de que el alumnado y sus familias no dispongan de los medios para poder hacerlo de esta forma, podrán acudir a nuestras oficinas para realizar la matrícula asistidos por nuestro personal.

## Plazo de matrícula

Entre el 1 de octubre y el 9 de noviembre de 2018

#### Pasos generales a seguir

- <u>El profesorado del centro educativo</u> comprobará las adecuaciones vigentes (<u>https://eoidna.educacion.navarra.es/ingles/programa-secundaria-en/</u>) y consultará al alumnado interesado en matricularse en su aula. El profesorado seleccionará en la página de EDUCA a los alumnos interesados en tomar parte en el programa y les facilitará un documento explicativo proporcionado por la EOIDNA previamente sobre los pasos a seguir para matricularse on-line.
- <u>El alumno interesado</u> procederá a matricularse siguiendo las indicaciones del documento facilitado por el profesorado de su centro educativo. Accederá a la página web de la EOIDNA (sección MATRÍCULAS), incluirá la información solicitada, adjuntará la documentación acreditativa y elegirá el modo de abonar las tasas:
  - O En el cajero automático o en el banco, tras imprimir una carta de pago personalizada.
  - O Por internet.
  - Por teléfono móvil, descargando la aplicación.
- 3. <u>El alumnado</u> procederá al pago de las tasas de matrícula correspondientes mediante el procedimiento seleccionado.

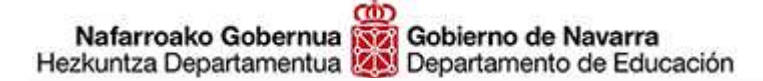

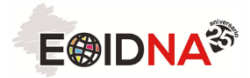

**Muy importante** 

# LA MATRÍCULA SÓLO SERÁ EFECTIVA CUANDO SE HAYA ADJUNTADO LA DOCUMENTACIÓN REQUERIDA Y SE HAYA REALIZADO EL PAGO.

### Procedimiento de matrícula on-line

- 1. Acceder a la página web de la EOIDNA <u>https://eoidna.educacion.navarra.es/</u>
- 2. Seleccionar MATRÍCULAS

|                                               | Escuela Oficia<br>Nafarroako                                        | l de <b>Idiomas a Distan</b> o<br>Urrutiko Hizkuntza Es | <b>ia</b> de <b>Navarra</b><br>Ikola Ofiziala                         |                                                              |
|-----------------------------------------------|---------------------------------------------------------------------|---------------------------------------------------------|-----------------------------------------------------------------------|--------------------------------------------------------------|
| MA                                            | CA                                                                  | RE                                                      | CAL                                                                   | TIL                                                          |
| 1                                             | 1                                                                   | 由                                                       |                                                                       |                                                              |
| MATRÍCULAS                                    | CALIFICACIONES                                                      |                                                         | CALENDARIOS                                                           | SOLICITUD<br>DE TITULOS                                      |
| Realiza tu matricula<br>ONLINE<br>2017 - 2018 | Consulta las<br>calificaciones<br>de los examenes<br>iMucha suerte! | RECLAMACIONES                                           | Consulta los distintos<br>calendarios<br>para el curso 2017 -<br>2018 | Solicita el Illulo oficial<br>de tu correspondiente<br>nivel |
|                                               |                                                                     |                                                         | iQue no se te pase el<br>plazo!                                       | iFelicidades!                                                |
| MATRICULATE                                   | CONSULTAR                                                           | SOLICITAR                                               | CONSULTAR                                                             | SOLICITAR                                                    |
|                                               |                                                                     |                                                         |                                                                       |                                                              |
|                                               |                                                                     |                                                         |                                                                       |                                                              |
| Programas de in                               | diomas                                                              | Actualio                                                | lad                                                                   |                                                              |

3. INICIAR SESIÓN y seleccionar MATRÍCULAS (parte superior derecha de la pantalla) y seleccionar programa SECUNDARIA, BACHILLERATO o FP.

| Programa de<br>Secundaria,<br>Bachillerato o FP | Programa de I<br>Universidades A | Programa de<br>Acreditación en<br>Zona (P.A.Z.) | Programa de cursos<br>de profesorado en la<br>EOIDNA | Programa<br>Internacional |   |           |
|-------------------------------------------------|----------------------------------|-------------------------------------------------|------------------------------------------------------|---------------------------|---|-----------|
|                                                 |                                  |                                                 |                                                      |                           |   |           |
| Cancelar                                        |                                  |                                                 |                                                      |                           | • | Siguiente |
| Cancela                                         |                                  |                                                 |                                                      |                           |   | Siguence  |

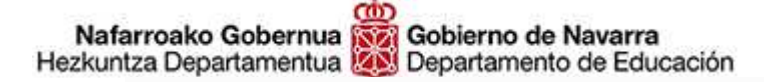

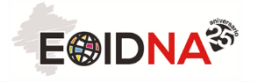

4. **Comprobar los datos personales** que se cargan automáticamente desde la plataforma EDUCA **y completar otra información: tipo de descuento** (si se tiene derecho a uno de ellos).

| Bonificación | No tengo descuento por familia numerosa                                            |                         |                     |        |            |
|--------------|------------------------------------------------------------------------------------|-------------------------|---------------------|--------|------------|
| Cursos:      | No tengo descuento por familia numerosa                                            |                         |                     |        |            |
|              | Miembro de familia numerosa de categori<br>Miembro de familia numerosa de categori | a general<br>a especial | FEC. FIN<br>ADMINS. | PLAZAS | MATRICULAR |
|              | Discapacidad reconocida de grado igual o                                           | 29/12/17                | 500                 |        |            |
|              | Victimas de actos terroristas                                                      | 29/12/17                | 0                   |        |            |
|              | Secundaria Euskara B2                                                              | 01/09/17                | 29/12/17            | 1000   | •          |
|              | Secundaria Francés A2                                                              | 01/09/17                | 29/12/17            | 700    | •          |
|              | Secundaria Francés B1                                                              | 01/09/17                | 29/12/17            | 700    | •          |
|              | Secundaria Francés B2                                                              | 01/09/17                | 29/12/17            | 500    |            |
|              | Secundaria Inglés B1                                                               | 01/09/17                | 29/12/17            | 2000   |            |
|              | Secundaria Inglés B2                                                               | 01/09/17                | 29/12/17            | 1100   |            |
|              | Secundaria Inglés C1                                                               | 01/09/17                | 29/12/17            | 100    |            |

 Desde esta misma pantalla, selecciona el idioma o idiomas y nivel-es en los que deseas matricularte en el listado presionando en el recuadro de color verde. Cuando hayas acabado, presiona en SIGUIENTE (parte inferior derecha de la pantalla)

| Bonificación | No tengo descuento por familia numerosa | •            |                     |        |            |          |           |
|--------------|-----------------------------------------|--------------|---------------------|--------|------------|----------|-----------|
| Cursos:      |                                         |              |                     |        |            |          |           |
|              | NOMBRE                                  | FEC. ADMINS. | FEC. FIN<br>ADMINS. | PLAZAS | MATRICULAR |          |           |
|              | Secundaria Euskara A2                   | 01/09/17     | 29/12/17            | 500    |            |          |           |
|              | Secundaria Euskara B1                   | 01/09/17     | 29/12/17            | 0      |            |          |           |
|              | Secundaria Euskara B2                   | 01/09/17     | 29/12/17            | 1000   |            |          |           |
|              | Secundaria Francés A2                   | 01/09/17     | 29/12/17            | 700    |            |          |           |
|              | Secundaria Francés B1                   | 01/09/17     | 29/12/17            | 700    |            |          |           |
|              | Secundaria Francés B2                   | 01/09/17     | 29/12/17            | 500    |            |          |           |
|              | Secundaria Inglés B1                    | 01/09/17     | 29/12/17            | 2000   |            |          |           |
|              | Secundaria Inglés B2                    | 01/09/17     | 29/12/17            | 1100   |            |          |           |
|              | Secundaria Inglés C1                    | 01/09/17     | 29/12/17            | 100    |            |          |           |
| Cancelar     |                                         |              |                     |        |            | Anterior | Siguiente |

6. Adjunta los archivos justificativos que se piden: copia de tu DNI escaneado y justificante acreditativo del tipo de descuento al que tienes derecho (en caso positivo). Es muy importante que hayas escaneado esta documentación con anterioridad para no perder tiempo. Cuando hayas acabado, presiona en SIGUIENTE (parte inferior derecha de la pantalla)

|                                                          | L. OIDINA                                          |                                                                                          |                                              |           |     |  |
|----------------------------------------------------------|----------------------------------------------------|------------------------------------------------------------------------------------------|----------------------------------------------|-----------|-----|--|
|                                                          | Modalidad                                          | Datos                                                                                    | Archivos                                     | Pago      | Fin |  |
|                                                          |                                                    |                                                                                          |                                              |           |     |  |
|                                                          |                                                    |                                                                                          |                                              |           |     |  |
|                                                          |                                                    |                                                                                          |                                              |           |     |  |
| Añada los                                                | los                                                | archivos necesa                                                                          | irios para tramitar su                       | solicitud |     |  |
| Añada los archivos necesarios para tramitar su solicitud | los archivos necesarios para tramitar su solicitud | nios para tramitar su solicitud                                                          | solicitud                                    |           |     |  |
|                                                          |                                                    |                                                                                          |                                              |           |     |  |
|                                                          | Archivos                                           |                                                                                          |                                              |           |     |  |
|                                                          |                                                    | Seleccionar                                                                              |                                              |           |     |  |
|                                                          | Nota: Archivos pe<br>Nota: Espere a qu             | ermitidos pdf, jpg, word, zip, png, jpeg y<br>ue el archivo termine de enviarse. De lo o | PØ<br>ontrario, no se enviará correctamente. |           |     |  |
|                                                          |                                                    |                                                                                          |                                              |           |     |  |
|                                                          |                                                    |                                                                                          |                                              |           |     |  |
|                                                          |                                                    |                                                                                          |                                              |           |     |  |
|                                                          |                                                    |                                                                                          |                                              |           |     |  |

7. Realiza el pago tras seleccionar el método de pago deseado.

|                                 | Datos                               | Archivos       | Pago | Fin |
|---------------------------------|-------------------------------------|----------------|------|-----|
| Debe realizar                   | el ingreso de: 70.1€                |                |      |     |
| Descuento so                    | licitado (pendiente verificar docum | entación): 0 % |      |     |
| Descargar o                     | arta de pago                        |                |      |     |
|                                 |                                     |                |      |     |
|                                 |                                     |                |      |     |
| 9050703149871                   | 001000731377865603351100000070100   |                |      |     |
|                                 |                                     |                |      |     |
| Pago online:                    |                                     |                |      |     |
| Tarjeta de cré<br>Caixa Bank (c | dido<br>Ilentes Linea Abierta)      |                |      |     |
|                                 |                                     |                |      |     |
| 0                               |                                     |                |      |     |

8. Cuando hayas acabado, presiona en **SIGUIENTE** (parte inferior derecha de la pantalla) y **FINALIZAR**.

ii MUCHAS GRACIAS POR TU COLABORACIÓN !!